## **MI PRIMER ACCESO A LA INTRANET DEL CSIC**

## Vamos a la página intranet.csic.es

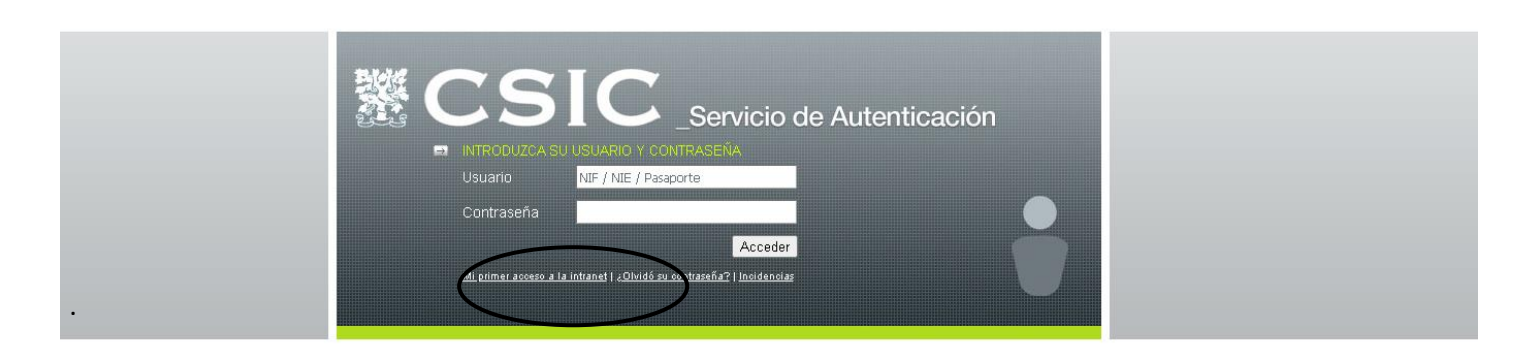

Pinchamos en "mi primer acceso a la intranet" e introducimos los datos que nos piden.

- DNI
- FECHA DE NACIMIENTO
- CORREO ELECTRONICO (aquí hay que introducir el correo personal, puesto que todavía no se tiene el institucional, y hay que tenerlo a mano por que enviaran un enlace de verificación)
- CONTRASEÑA (esta contraseña es la que vais a tener siempre para entrar en la intranet, no os olvidéis de ella)
- PREGUNTA (una pregunta de seguridad)
- REPUESTA (una respuesta de seguridad)

| aso 2:                                                                    | Identifique su usuario (NIE / NIE / Pasanorte)                                                                                                    |          |  |  |
|---------------------------------------------------------------------------|----------------------------------------------------------------------------------------------------|----------|--|--|
| Confirmación vía correo<br>electrónico<br>Paso 3:<br>Acceda a la Intranet | NIF / NIE / Pasaporte       Tipo       NIF       VIF       Día       Mes       Año       1       Enero                                                                                                    | (?)Ayuda |  |  |
|                                                                           | Su correo electrónico                                                                                                    |          |  |  |
|                                                                           | Marque esta casilla si no dispone de correo electrónico:  Correo electrónico Confirme su correo electrónico                                                                                                    | [2]Ayuda |  |  |
|                                                                           | Cree su contraseña                                                                                                    |          |  |  |
|                                                                           | Contraseña       Confirme su contraseña         Calidad de la Contraseña:       Image: Calidad de la Contraseña         0%       100%         Image: Calidad de la contraseña da acceso a datos confidenciales (datos personales, nómina, certificado IRPF). Por favor, establezca una contraseña que no sea fácil de adivinar y manténgala en privado. | () Ayuda |  |  |
|                                                                           | Datos para restablecer su contraseña                                                                                                    |          |  |  |
|                                                                           | Pregunta Respuesta secreta                                                                                                    | 2 Ayuda  |  |  |

## Al rellenar los campos, pinchamos en las políticas de uso de recursos informáticos y le damos a ENVIAR.

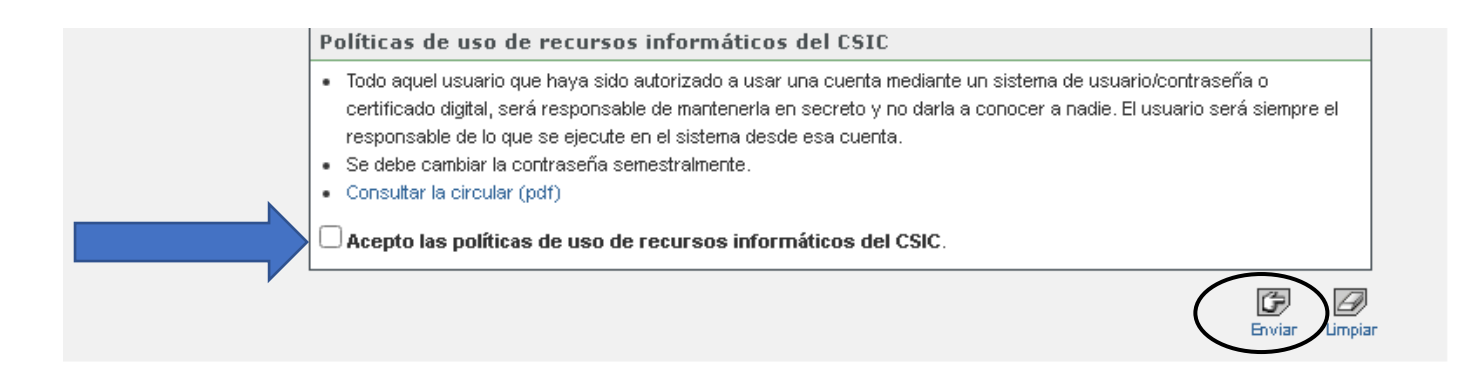

Si todo ha ido bien, saldrá un aviso como que os han enviado al correo una verificación de validación.

Tenemos que ir al correo personal y darle al enlace adjunto.

¡Y una vez validado, ya tenemos intranet!

| INTRODUZCA SU USUARIO Y CONTRASEÑA      Usuario                       |  |
|-----------------------------------------------------------------------|--|
| Contraseña                                                            |  |
| Acceder                                                               |  |
| Mi primer acceso a la intranet   ¿Olvidó su contraseña?   Incidencias |  |
|                                                                       |  |

Ponemos el DNI en usuario con la letra incluida y la contraseña anteriormente introducida en el 1º paso.

Y ya os debería de salir vuestro perfil de intranet del CSIC. Algo como esto.

|                                                                                                    | aplicaciones trámites sitios                                                                                                 |
|----------------------------------------------------------------------------------------------------|----------------------------------------------------------------------------------------------------|
| STITUCIONAL INFORMACIÓN PERSONAL SERVICIOS GENERALES CESTIÓN CIENTÍFICA GESTIÓN ADMINISTRAT                                                                                                    | IVA.                                                                                                    |
| ásen: 🖀 inicio 🔪                                                                                                    |                                                                                                    |
| CAU       Image: Cause of the second second se | <ul> <li>Jornada de Gerentes</li> <li>2024 (12 y 13 de noviembre)</li> <li>Jornadas TIC 2024 (14 y 15 de octubre)</li> </ul> |
| formación nómina vacaciones acción social acceso WiFi igualdad                                                                                                    | 🔶 Boletín informativo CSIC                                                                                                   |
| Ciberseguridad                                                                                                    | Avisos                                                                                                    |
| <ul> <li>Política, Organización y Normativa de la Seguridad de la Información CSIC</li> <li>Formación y Concienciación</li> </ul>                                                                                                    | en conCiencia<br>21/11/2024<br>Plan de Acción Social 2024<br>2001 coros                                                      |
| Catálogo de Prestaciones del CSIC Búsqueda e información de las Prestaciones ofertadas por el conjunto de Servicios                                                                                                    | Habilitado un buzón para el Plan de<br>medidas antifraude del CSIC para los<br>fondos del PRTR<br>20/06/2023                 |
| Científico-Tecnicos del CSIC                                                                                                    | Requerimiento de subsanación PID 2022<br>30/03/2023                                                                          |
| Convocatorias                                                                                                    | Requerimiento de subsanación PDC<br>2022<br>21/07/2022                                                                       |
| Acceso a convocatorias de Actividad Científica                                                                                                    | TED 2021 Solicitudes que pasan a<br>segunda fase de evaluación<br>1507/2022                                                  |
|                                                                                                    |                                                                                                    |

El siguiente paso es avisar a <u>tic.cenquior@csic.es</u> para que os activen el correo institucional. Debéis mandar un email, con vuestros datos (DNI, nombre e Instituto al que pertenecéis)

## Departamento de Informática

CONSEJO SUPERIOR DE INVESTIGACIONES CIENTÍFICAS

Centro de Química Orgánica "Lora-Tamayo".

🖀 915622900, ext.: 443022, 443322, 433329

tic.cenquior@csic.es ; tic.iqm@csic.es ; tic.iqog@csic.es

🖂 c/ Juan de la Cierva 3, 28006 (Madrid)

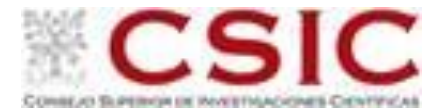